## <Zoom 保護者会参加手順>

① 「ミーティングに参加」をクリック。

| 📟 Zoom クラウド ミーティング | ZOOM                           | _ | x |
|--------------------|--------------------------------|---|---|
|                    | <del>ミーティングに参加</del><br>サイン イン |   |   |
|                    | バージョン: 5.0.5 (26213.0602)      |   |   |

② 開始時間5分前になったら、必要事項を入力し、「参加」をクリック。
(※ミーティングID・パスワードは事前に学校メールにてお知らせします。)

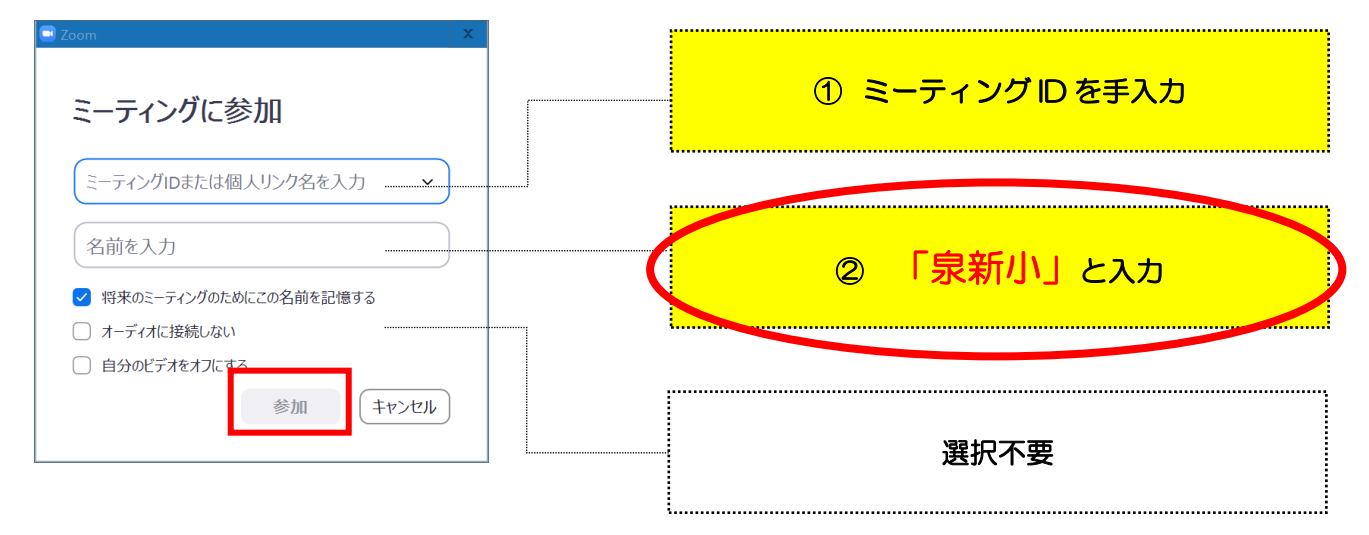

③ パスワードを入力し、「ミーティングに参加」をクリック。

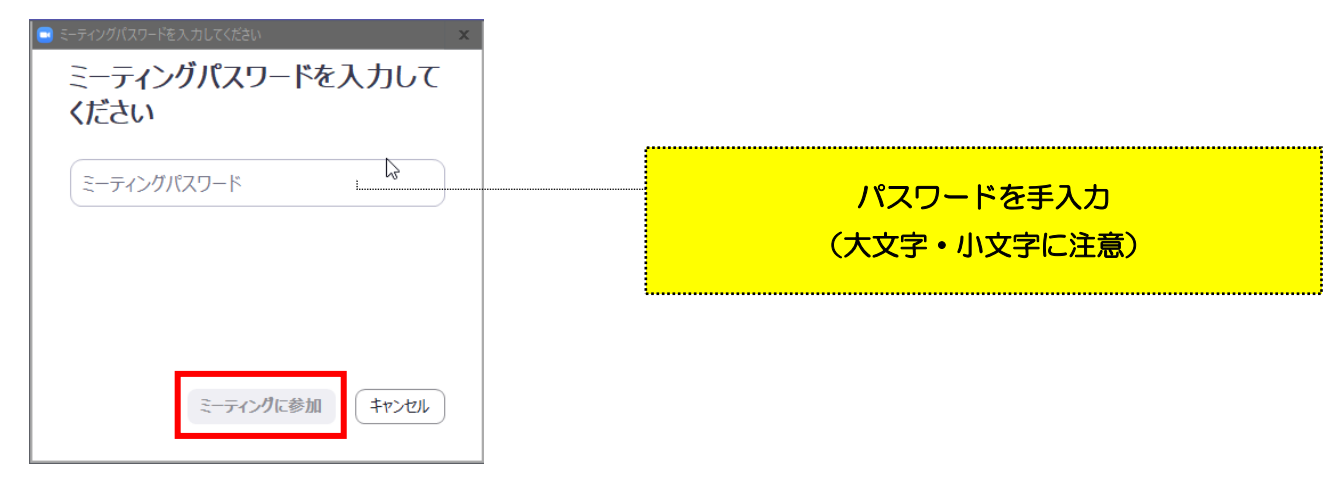

④ 担任にて、参加を許可します。画面が映し出されるまで少々お待ちください。
(開始後は、参加申請に気付かないことがありますので、時間厳守でお願いします。)

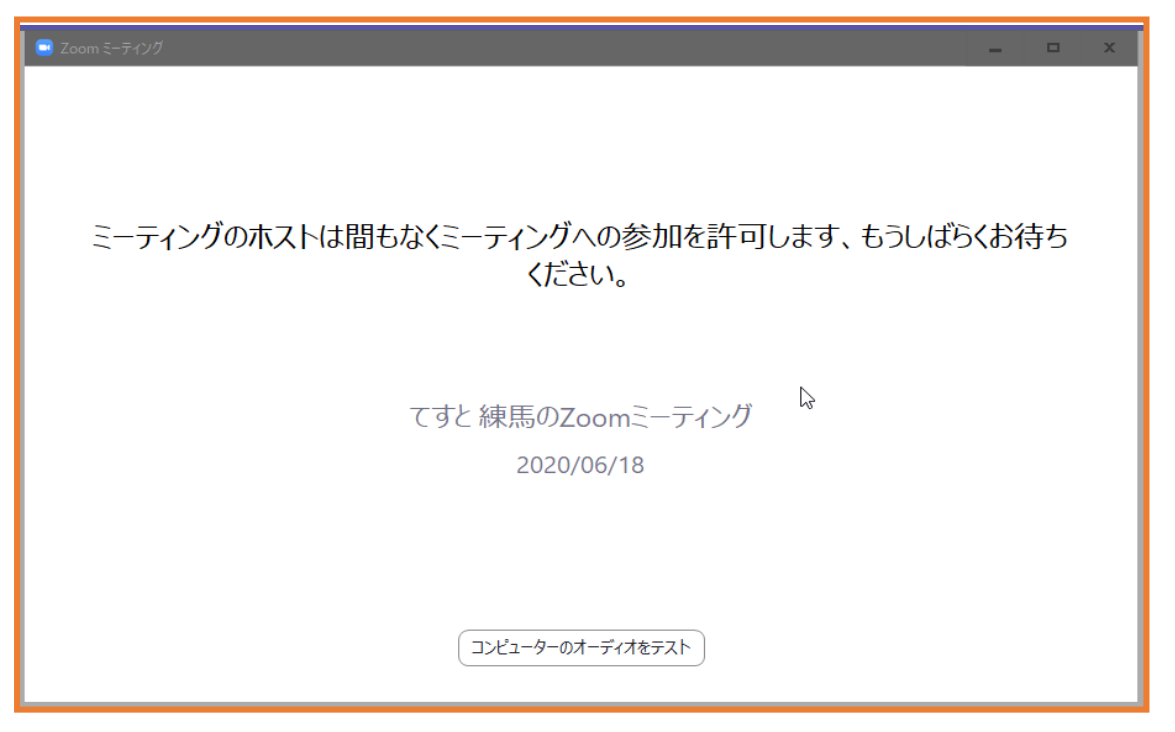

⑤ 画面が写し出されます。

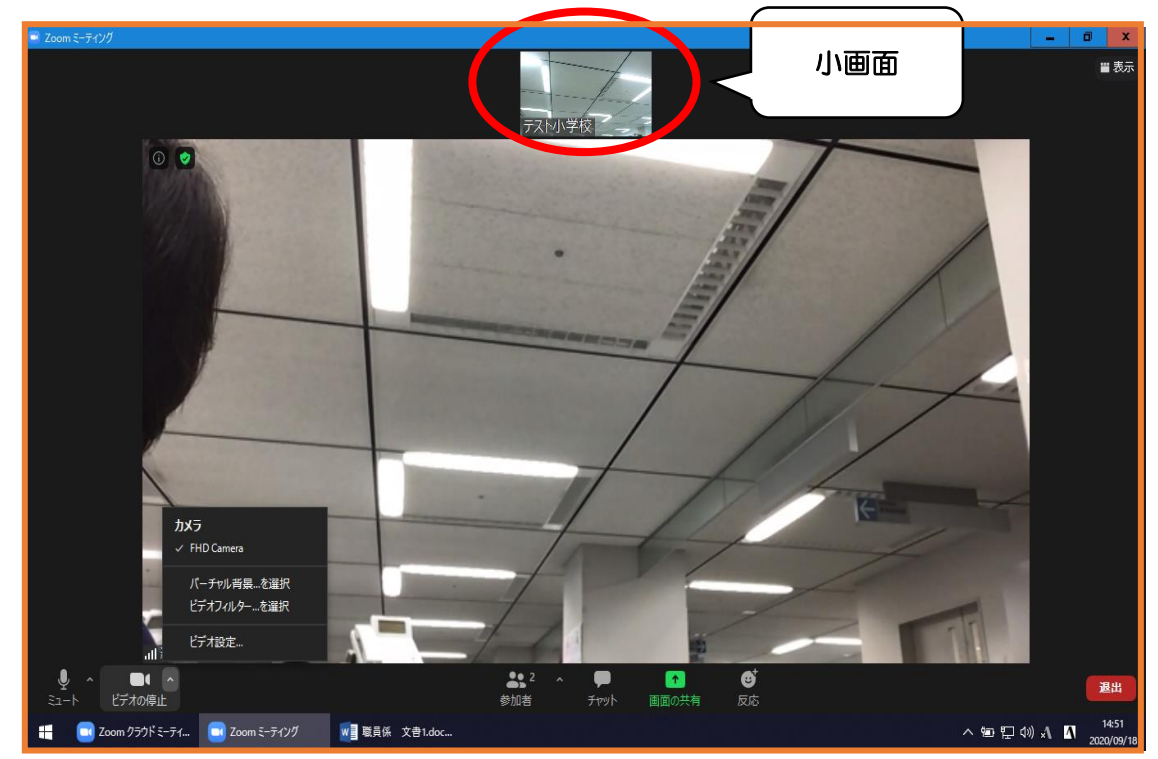

(画面上部の小画面が自身の画面、中央部の大画面が学校の画面です。)